# **地方稅網路申報**<br/> • 不動產移轉-遺產稅操作手冊

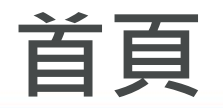

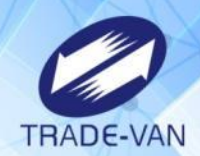

.

### 點選報稅代理人或一般申報人

| 地方稅網路申報作業 | 108年4月1日星期一 回首頁                                  | 網站導覽 | 全文檢索 請難                                                                                                    | 前入關鍵字                                       | ۹ <b>f</b>     |
|-----------|--------------------------------------------------|------|----------------------------------------------------------------------------------------------------|---------------------------------------------|----------------|
|           | 常用服務-   新手上路                                     | 專業人士 | 常見問題                                                                                                    | 下載專區                                        | 影音專區           |
| 地方稅網路申    | 1011110039 1 101 1 1 1 1 1 1 1 1 1 1 1 1 1 1 1 1 |      | <ul> <li>常用服</li> <li>使用</li> <li>使用</li> <li>地價稅</li> <li>●房屋稅</li> <li>○公佈欄</li> <li>● 和稅稅</li> <li>● 印花稅</li> <li>● 印花稅</li> <li>● 四花稅</li> </ul>                                                                                                    | 客<br>照稅線上查繳稅条<br>總上查繳稅条<br>加理人帳號申請<br>加帳號申請 | 統系統            |
|           |                                                  |      | <ul> <li>○ 狭柴板</li> <li>○ 網路</li> <li>○ 画面</li> <li>○ 回面</li> <li>○ 以電</li> <li>○ 以電</li> <li>○ 以電</li> <li>○ 以電</li> <li>○ 以電</li> <li>○ (100)</li> <li>○ (100)</li> <li< th=""><th>電號甲請<br/>報操作手冊<br/>否享有自用住<br/>方式傳送繳影<br/>明服務</th><th>宅用地税率<br/>書、轉帳通</th></li<></ul> | 電號甲請<br>報操作手冊<br>否享有自用住<br>方式傳送繳影<br>明服務    | 宅用地税率<br>書、轉帳通 |

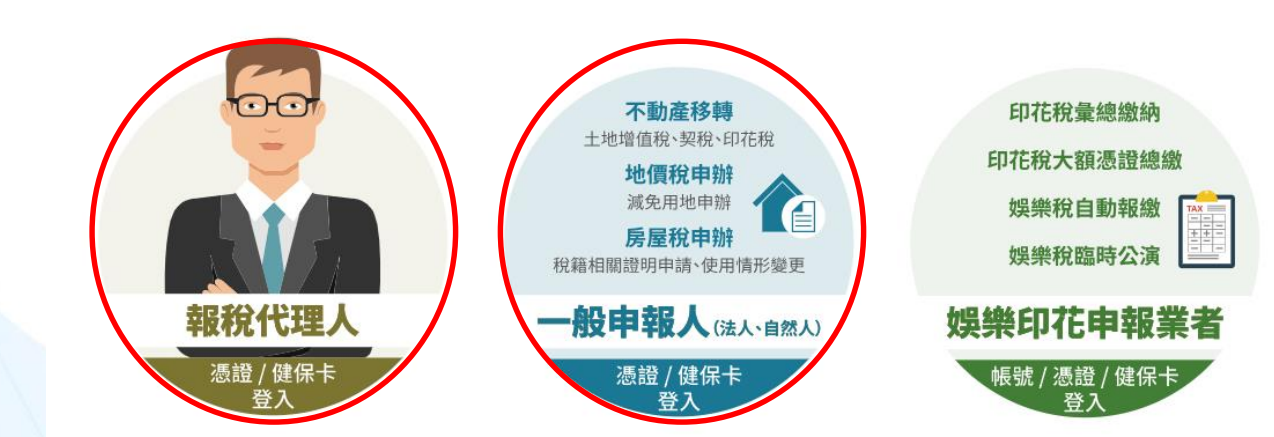

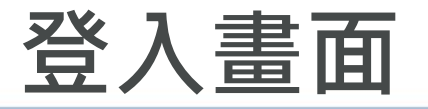

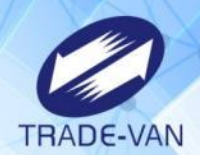

#### 選擇自人然憑證或健保卡

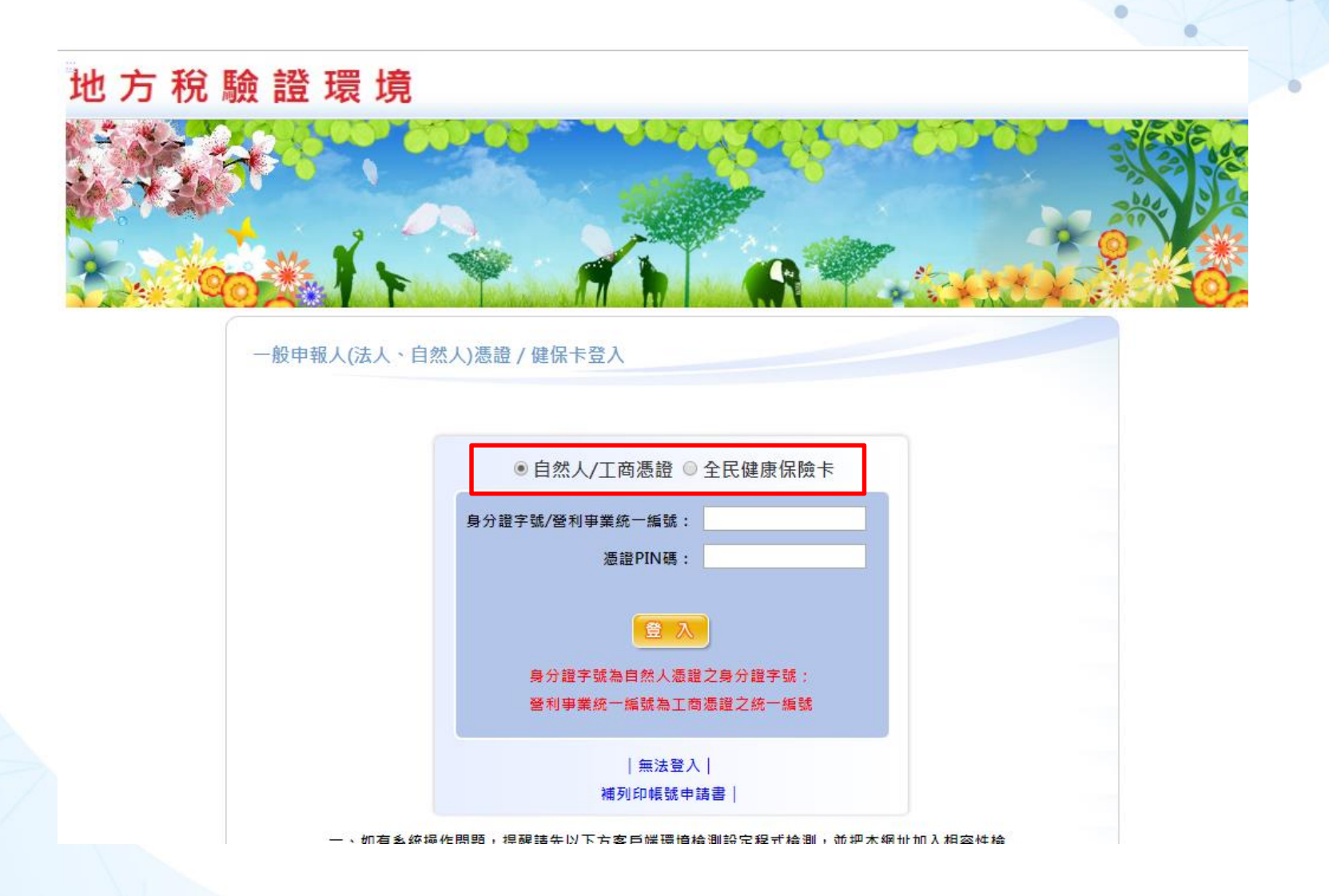

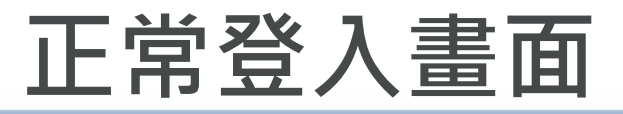

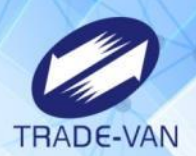

#### 選擇「不動產移轉申報」-新案件

# 地方稅網路申報作業

| < <p>✓ 功能選單</p>   |           |          |      |                              |
|-------------------|-----------|----------|------|------------------------------|
| 1 疟屋税             | 登入日期      | 登入時間     | 狀態   | 登入IP                         |
| ・地質税              | 108-04-01 | 09:32:39 | 登入成功 | 202.173.43.221               |
| 不動產移轉申報           | 108-03-29 | 13:57:11 | 登入成功 | 192. <mark>168.107.38</mark> |
| 新案件               | 108-03-29 | 13:46:57 | 登入成功 | 192.168.107.38               |
| 申報與查詢             | 108-03-29 | 11:55:42 | 登入成功 | 192.168.107.38               |
| 代書軟體甲報資料上傳 整批案件上傳 | 108-03-29 | 11:32:34 | 登入成功 | 192.168.107.38               |

不動產過戶流程查詢

啟動授權作業

授權資料管理作業

➡ 印花稅

+ 娛樂稅

· 個人資料管理

≧入者:吳建國

登入時間:108-04-01 09:32:39 版吹:1.0.122 版吹日期:108/03/28 登出

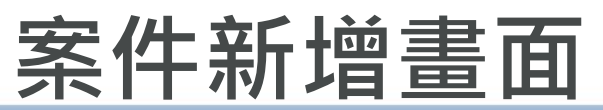

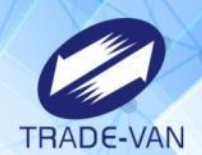

# 選擇「土地移轉」、「縣市別」、「契約別-其他」 其他移轉原因選擇「遺贈」

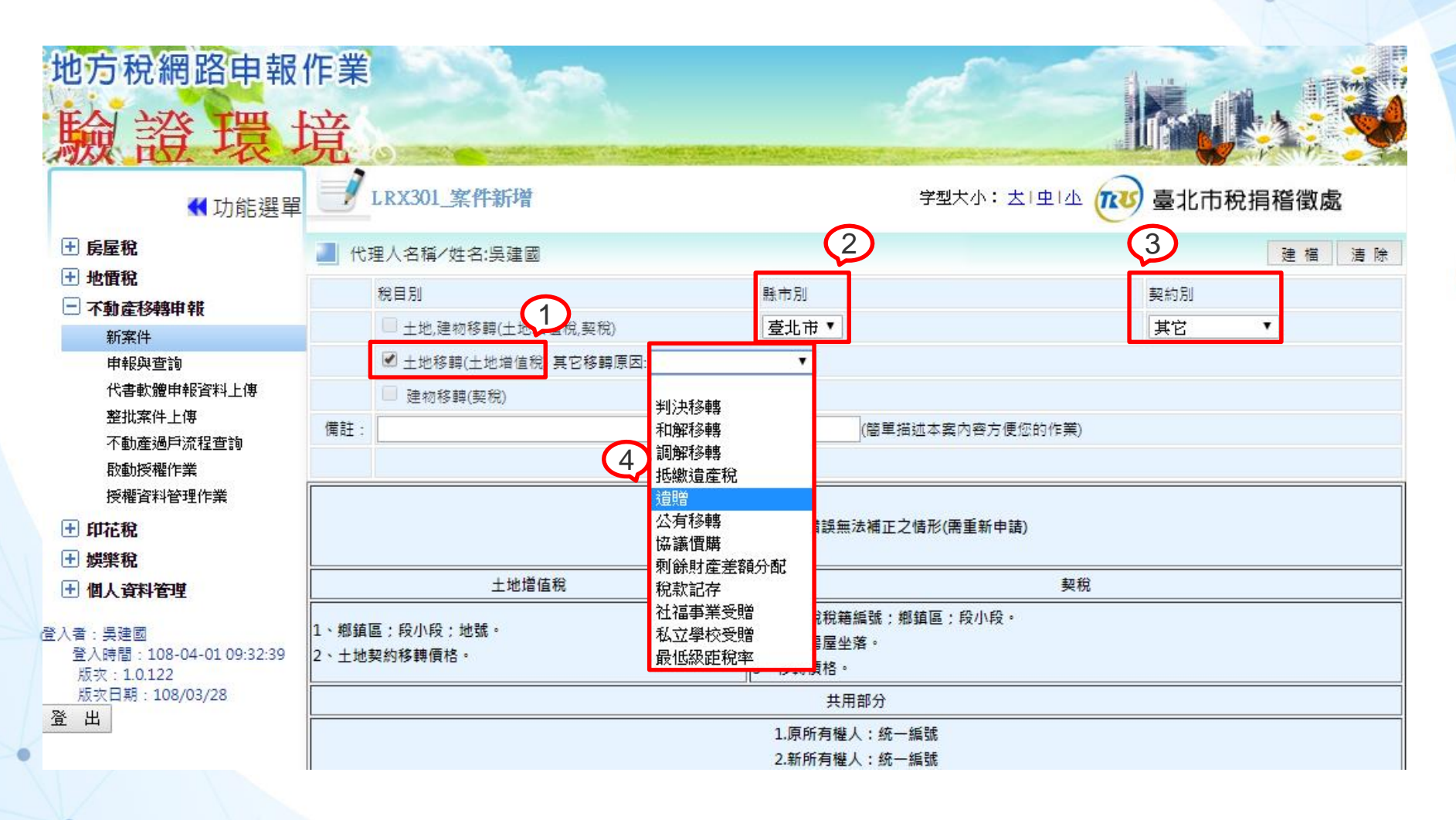

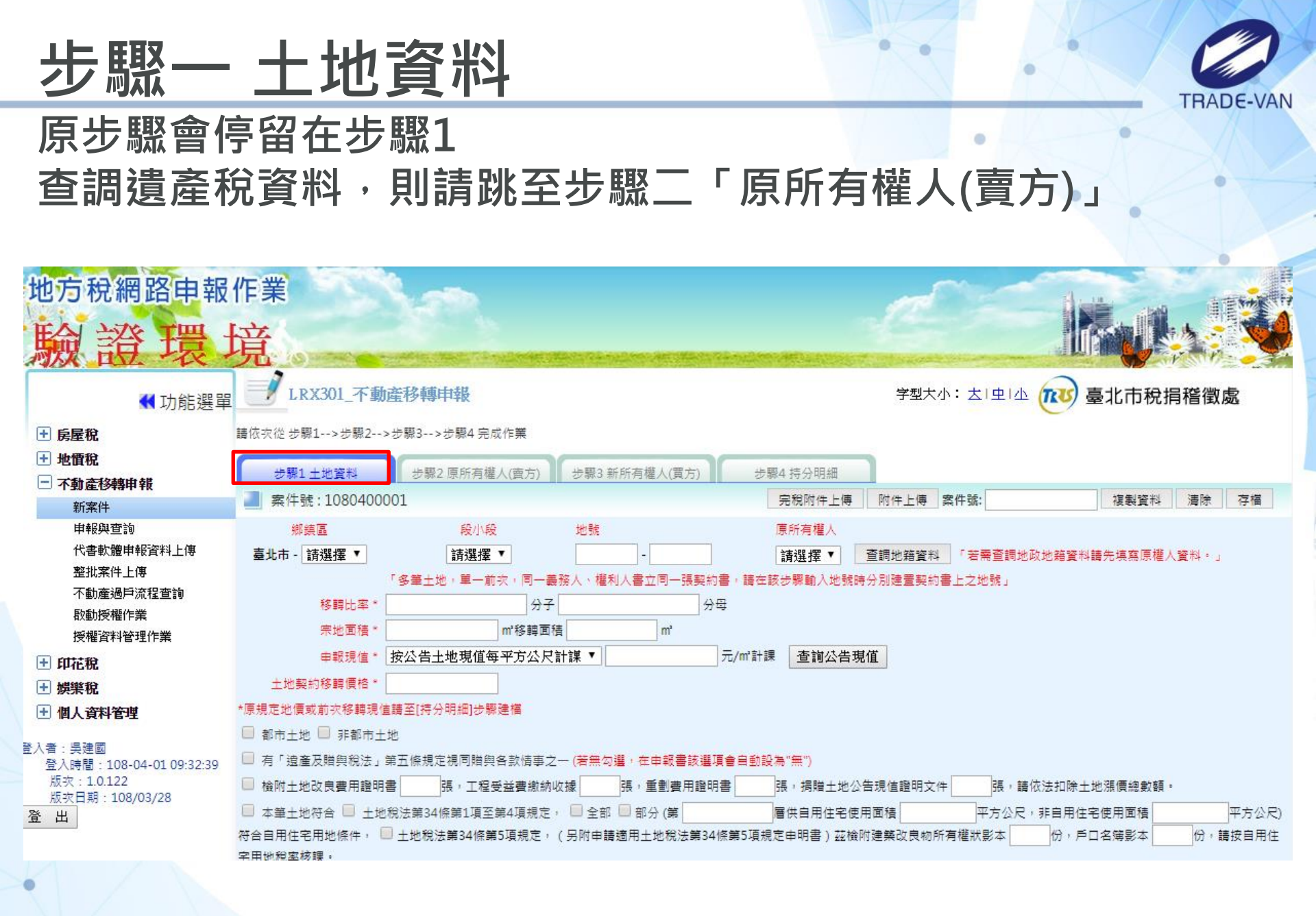

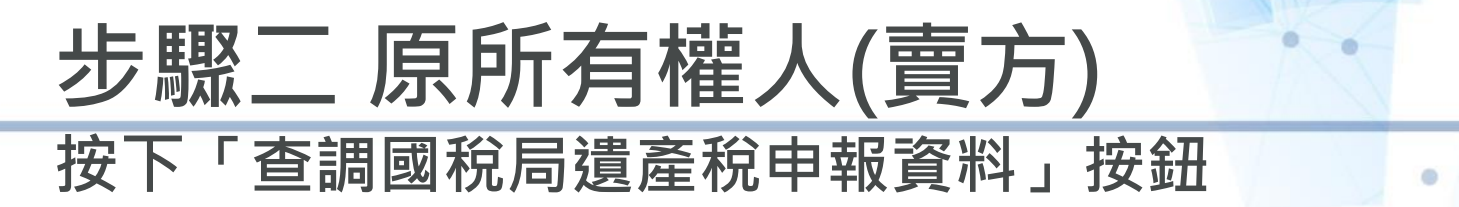

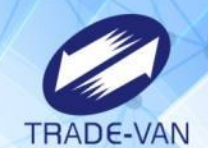

| 作業<br><u>竟</u><br>1 LRX301 不動産務 | 種由報       | lenn par skielen fannen  |                         | 字型大小:大1中1小                               | 高北市税捐        |            |
|---------------------------------|-----------|--------------------------|-------------------------|------------------------------------------|--------------|------------|
| 請依次從 步驟1>步驟2>步驟3                | >步驟4 完成作業 |                          |                         |                                          | W WINDING    |            |
| 步骤1土地資料 步骤1 土地資料 步骤1 土地資料       |           | 所有權人(實方)                 | 步驟4.持分明細<br><b>案件號:</b> | 複製資料 清除                                  | 存檔           |            |
| 姓名*:                            |           | 統一編號*:                   | 查調                      | 國稅局遺產稅申報資料                               | 日期*:         |            |
| 身份代號*:                          | 自然人       | 公私有別*: <sup>년</sup><br>入 | 私有 ▼ 代理人別 原所す<br>→      | 「「「「「」」(「」」(「」」(「」)(「」)(「」)(「」)(「」)(「」)( |              | (請自行輸      |
| 戶籍地址*:                          |           |                          |                         | Q                                        |              |            |
| 連絡地址*:                          |           |                          |                         | 🧕 🗌 同戶籍均                                 | 也址           | 1          |
| 電話:<br>電子信箱:                    |           | 傳具:<br>(電話格式:X           | X-XXXXXXXXX,手機格式;(      | 09XX-XXXXX                               | 手機:          | ļ          |
| 수 選 수 太選 페))                    |           |                          |                         |                                          | 百次 ▼ 毎百願示 15 | ▼ 筆, 솔箏動:0 |
|                                 | 複製地址      | P                        | 原所有權人姓名                 | 地址                                       | 電話           | 卡別         |
| 全 選 全不選 刪除                      |           | 5                        |                         |                                          | 頁次 ▼ 每頁顯示 15 | ▼ 筆,總筆數:0  |

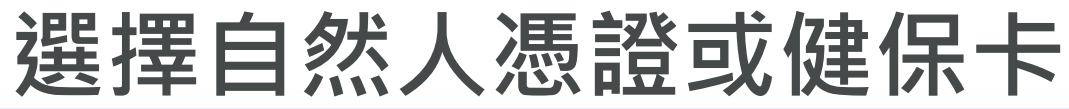

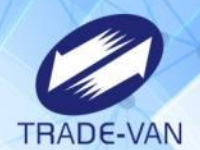

# 輸入「被繼承人身分證號」

輸入「繼承人身分證號」

輸入「繼承人憑證PIN碼或健保卡註冊密碼」

輸入「遺產稅財產(地號)」

| 講輸入P | IN碼         |               |  |
|------|-------------|---------------|--|
|      | 被繼承人身分證:    |               |  |
|      | 繼承人身分證:     |               |  |
|      | 請輸入繼承人PIN碼: | ◉ 自然人憑證 ◎ 健保卡 |  |
|      | 遺產稅財產(地號):  | 請選擇▼ 請選擇▼ 地號: |  |

| 請輸入繼承人健保卡註冊密碼  |               |
|----------------|---------------|
| 被繼承人身分證:       |               |
| 請輸入繼承人健保卡註冊密碼: | ◎ 自然人憑證 🖲 健保卡 |
| 遺產稅財產(地號):     | 諸選擇▼ 諸選擇▼ 地號: |
|                |               |
|                | 確認取消          |

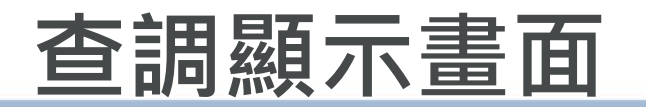

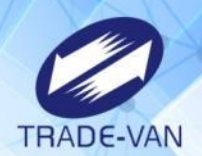

# 顯示被繼承人、財產、共同繼承人資料 財產(土地)-申報現值及土地契約移轉價格須自行輸入 共繼承人-出生日期及戶籍地址需自行輸入

|     | 「「」」「査調」 | 資料         |            |             |         |         |      |        |          |    |
|-----|----------|------------|------------|-------------|---------|---------|------|--------|----------|----|
|     | 📃 案件號:   | 1080400001 |            |             |         |         |      |        | 取 消 帶 入  |    |
|     | 被繼承人 總語  |            |            |             |         |         |      |        |          | :1 |
|     | 姓名       |            |            | 統一編號        |         |         | 戶籍地址 |        |          |    |
|     |          |            |            | A10(        |         |         | 臺北   | 市信員    |          |    |
| +++ | 財產(土地)   |            |            |             |         |         |      |        | 總筆數:     | :2 |
| 2筆  | 鄉鎮區 段小   | 段 地號       | 移朝<br>(分子) | ]比率<br>/分母) | 宗地面積(㎡) | 移轉面積(㎡) | 申報現值 |        | 土地契約移轉價格 |    |
|     | 信義區 信義彩  | 段 OC       | 9504 / 1   | 1000000     | 2179    | 20.71   | 0    | 0      |          | ]  |
| L   | 信義區 信義彩  | 段 OC       | 9504 / 1   | 1000000     | 2111    | 20.06   | 0    | 0      |          |    |
|     | 共同繼承人    |            | _          |             |         |         |      |        | 總筆數      | :6 |
|     | 姓名       | 統一編號       |            |             | 出生日期 *  |         |      | 戶籍地址*: |          |    |
| 繼承人 |          | A100       |            |             |         |         | 新北市  |        | Q        |    |
| 6筆  |          | A110       |            |             |         |         |      |        | Q        |    |
|     |          | A120       |            |             |         |         |      |        | Q        |    |
|     |          | A100       |            |             |         |         |      |        | Q        |    |
|     |          | A110       |            |             |         |         |      |        | Q        |    |
| •   | <u>§</u> | A104       |            |             | 8       |         |      |        | Q        |    |

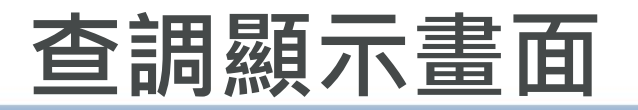

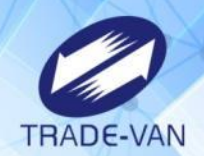

# 按下「帶入」時, 未輸入「出生日期、戶籍地址」則顯示提示訊息。

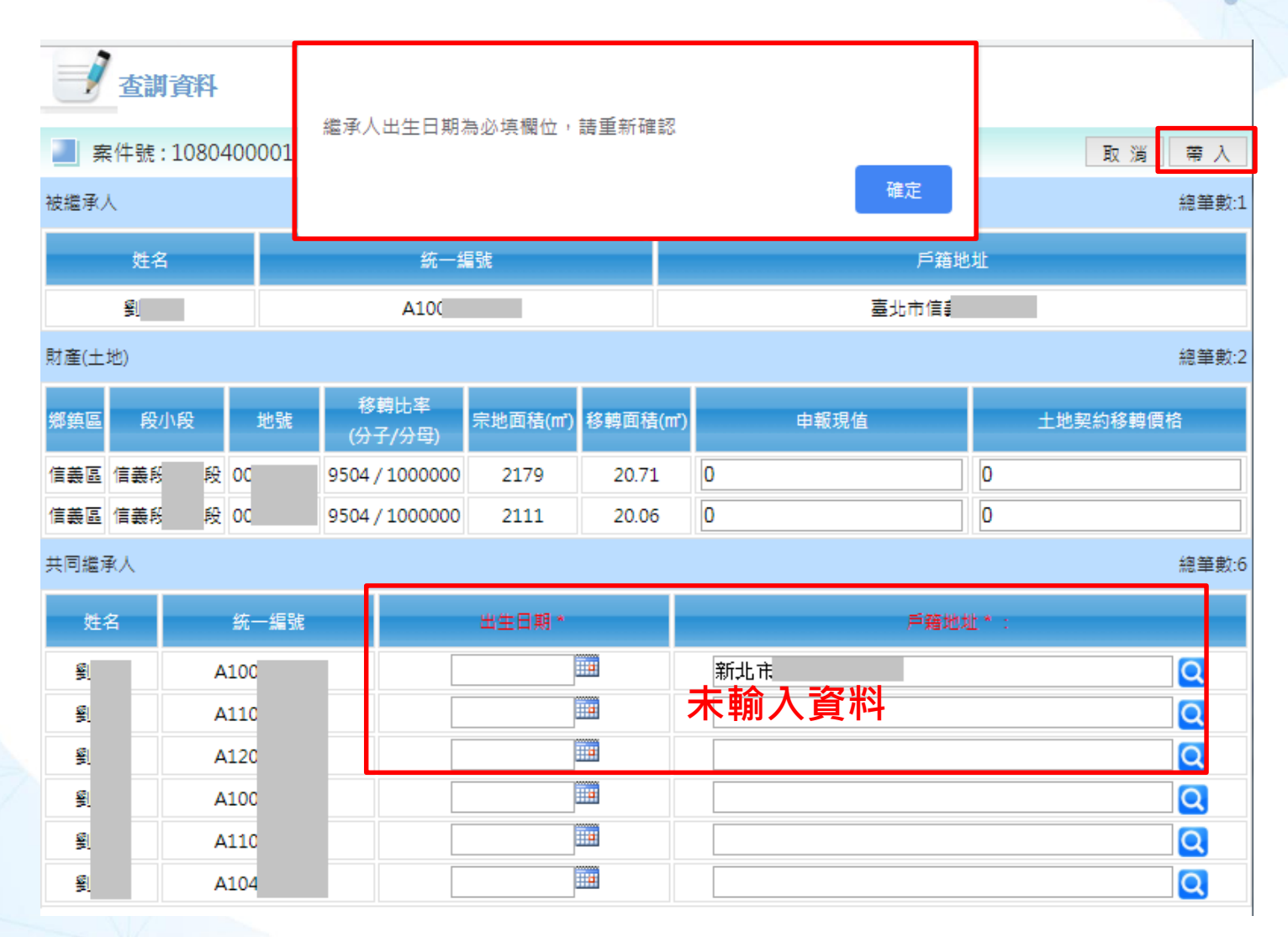

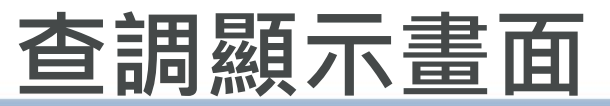

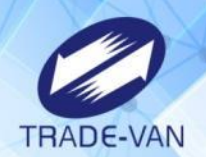

顯輸入完畢後按下帶入,顯示提示訊息「查調遺產稅申 報資料成功,地號資料待有查無年度公告現值,請記得 編輯資料」

| 重重調    | 資料           | ****            |                |         | - The days inco when 13 |                     |          |
|--------|--------------|-----------------|----------------|---------|-------------------------|---------------------|----------|
| 📃 案件號: | : 1080400001 | 宣詞遺產祝甲軸<br>資料!  | <b>过</b> 群成切,1 | 也號資科帶角  | " <u>単</u> 無年度公         | <b>治</b> 現値 / 請記得編輯 | 取消常入     |
| 被繼承人   |              |                 |                |         |                         | 確定                  | 總筆數:1    |
| 姓名     | 3            |                 |                | _       |                         |                     |          |
|        |              | A10             |                |         |                         | 臺北市(                |          |
| 財產(土地) |              |                 |                |         |                         |                     | 總筆數:2    |
| 鄉鎮區 段/ | 小段 地號        | 移轉比率<br>(分子/分母) | 宗地面積(㎡)        | 移轉面積(m) | )                       | 申報現值                | 土地契約移轉價格 |
| 信義區 信義 | 段 002        | 9504 / 1000000  | 2179           | 20.71   | 300000                  |                     | 6212764  |
| 信義區信義  | 段 002        | 9504 / 1000000  | 2111           | 20.06   | 400000                  |                     | 8025177  |
| 共同繼承人  |              |                 |                |         |                         |                     | 總筆數:6    |
| 姓名     | 統一編號         |                 | 出生日期 *         |         |                         | 戶籍地均                | £* :     |
|        | A100         |                 | 0580401        |         | 新北市                     |                     | Q        |
|        | A110         |                 | 0680401        |         | 新北市                     |                     | Q        |
|        | A120         |                 | 0580502        |         | 新北市                     |                     | Q        |
| 劉      | A100         |                 | 0691003        |         | 新北市                     |                     | Q        |
| 劉      | A110         |                 | 0571127        |         | 新北市                     |                     | Q        |
|        | A104         |                 | 0570215        |         | 新北市                     |                     | Q        |

# 步驟1土地資料

tth

2筆

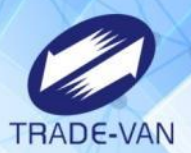

# 查調成功後,會將土地資料寫入步驟1。

| 田載現值。                                                                                                    | 按公告土地現值每平方公                                                                                     | 2.尺計課 ▼                                                                                                    | 元/㎡計課                                                                                                    | 查詢公告現值                                                                                                    |                                                                                               |                                                                                                    |                                                |
|----------------------------------------------------------------------------------------------------|-------------------------------------------------------------------------------------------------|----------------------------------------------------------------------------------------------------|----------------------------------------------------------------------------------------------------|----------------------------------------------------------------------------------------------------|-----------------------------------------------------------------------------------------------|----------------------------------------------------------------------------------------------------|------------------------------------------------|
| 土地契約移轉價值。                                                                                                    |                                                                                                 |                                                                                                    |                                                                                                    |                                                                                                    |                                                                                               |                                                                                                    |                                                |
| *原規定地價或前次移轉現                                                                                                    | 直請至[持分明細]世期建幅                                                                                   |                                                                                                    |                                                                                                    |                                                                                                    |                                                                                               |                                                                                                    |                                                |
| ◎ 都市土地 ◎ 非都市土                                                                                                    | 地                                                                                               |                                                                                                    |                                                                                                    |                                                                                                    |                                                                                               |                                                                                                    |                                                |
| □ 有「遺產及難與稅法」                                                                                                    | 第五條規定視問證與各款情                                                                                    | 事之一 (若無句道・在申録                                                                                                    | 書該還項會自動設施                                                                                                    | ("篇")                                                                                                    |                                                                                               |                                                                                                    |                                                |
| □ 核附土地改良費用證明                                                                                                    | 書の読・工程受益費用                                                                                      | 和約收據 · 重劃到                                                                                                    | E用證明書 3                                                                                                    | 具 捐赠土地公告現值證明文件                                                                                                    | ≠ 35 · 1                                                                                      | 唐依法扣除土地涨價總數                                                                                                    | E-                                             |
| □ 本肇土地符合 □ 土地                                                                                                    | 也祝法第34倍第1項至第4項形                                                                                 | (定) 🖂 全部 🗐 部分 (第                                                                                                    |                                                                                                    | 供自用住宅使用面積                                                                                                    | 平方公尺                                                                                          | 2, 非自用住宅使用面積                                                                                                    | 平方公                                            |
| 符合自用住宅用地很件。<br>宅用地税率核課。                                                                                                    | □土地稅法第34條第5項規划                                                                                  | 2) (另附申請適用土地稅                                                                                                    | 法第34倍第5項规定                                                                                                    | 申明書)芸檢附建築改良物所                                                                                                    | 有權狀影本                                                                                         | 份,戶口名簿影本                                                                                                    | 份,請按自用                                         |
| 一 4章王地侍晨来用地,<br>告土地現值調整原地價。                                                                                                    | <u>此</u> 植約農業用地作農業使用1                                                                           | E·时春寺伯務理时又件                                                                                                    | 10、緯水工宅の                                                                                                    | 北法第39份之2第1項规定个課                                                                                                    | 假土地增值税 ·                                                                                      | • 回查校89年1月28日主                                                                                                    | 范院法卿正王汉章和                                      |
| <ul> <li>本量土地港積票用地,<br/>音土地現值調整原地價,<br/>章 本量土地於89年1月28      </li> <li>本量土地為公共股份(         </li> </ul>                                                                                                    | ax值的最高用地作最高使用到<br>日土地税法修正公布主效時<br>1雪地,蓝榆附相關證明文件                                                 | • 為作農業使用之農業用地<br>份,請依土地稅法                                                                                                    | <ul> <li>         一一一一一一一一一一一一一一一一一一一一一一一一一一一一一</li></ul>                                                            | 15.5第39倍之2第14項規定不課<br>1年                                                                                                    | 家主地項值稅<br>(X富期公告土地                                                                            | · 回 至1689年1月28日主<br>現值為原地質課版土地場                                                                                                    | 之内之事止主以单*<br>值税 •                              |
| <ul> <li>本筆土地港県県市地・</li></ul>                                                                                                    | 24個的農業用地作農業使用8<br>日土地税法修正公布主效時。<br>1冒地,茲檢附相關證明文件<br>1與之土地,茲檢附相關證明:                              | ■時醫导相義證明文件<br>・為作農業使用之農業用地<br>分・請依土地稅法<br>文件 分,請依土地稅法                                                                                                    | <ul> <li>(5) 編代工地</li> <li>(3) 依第 2 項免徴</li> <li>(2) 依第 2 項免徴</li> <li>(2) 依第 2 項免徴</li> </ul>                       | 8.活爾39倍之2爾1-俱残定不讓<br>(牛)                                                                                                    | 假土地增值税<br>Q首期公告土地                                                                             | · 回 亚位89年1月28日主<br>現值為原地價課版土地增                                                                                                    | 龙田古塚正主以高。<br>值咒,                               |
| <ul> <li>→単土地県県県市地・</li> <li>告土地現信調整原地賃。</li> <li>本華土地於89年1月28</li> <li>本華土地為公共設施保</li> <li>本華土地為公共設施保</li> <li>本華土地為配偶相互難</li> <li>本華土地符合</li> </ul>                                                                                                    | 2 個的農業用地作農業使用<br>日土地稅法修正公布主效時<br>留地,茲檢附相關證明文件<br>網之土地,茲檢附相關證明                                   | 3 時醫等信義證明文件<br>為作農業使用之農業用地<br>份,請依土地稅法<br>文件<br>規定,茲檢防有關證明                                                                                                    | <ul> <li>(5),總保工地</li> <li>(5),總保加相關證明文</li> <li>(6),第39,依第2項免徵</li> <li>(2),後第28,停之2視;</li> <li>(文件,講進予)</li> </ul> | 1:5爾39倍之2爾1-4號定不讓<br>合,請依修正王5<br>土地增值稅。<br>定不讓衛土地增值稅。<br>土地增值稅。                                                                                      | 御土地項 僅成<br>(XIIII朝公告土地                                                                        | · 回 亚位89年1月28日土<br>現值為原地資課搬土地增                                                                                                    | 地码法学正主以高 <b>,</b><br>值税,                       |
| <ul> <li>本華土地港県県市地・</li></ul>                                                                                                    | ○○個的農業用地作農業使用設<br>日土地税法修正公布主效時。<br>「雪地、茲檢附相關證明文件<br>」與之土地、茲檢附相關證明<br>「本課欲地價稅 □ 申請 男」            | 3 明書等信義證明文件<br>為作農業使用之農業用地<br>份,購依土地稅法<br>文件<br>稅定,茲恰附有關證明<br>稅稅麵編號,                                                                                                    | <ul> <li>(5),編代工地</li> <li>(2), 編代工地</li> <li>(2), (2), (2), (2), (2), (2), (2), (2),</li></ul>                      | 1法第39位之2第1項規定不課<br>(中)<br>一份,請依修正生の<br>土地增值税。<br>定不課版土地増值税。<br>土地増值税。<br>土地増值税。<br>二地増值税。                                                            | 衛主地項 僵視 (<br>() 重朝公告主地                                                                        | · 回 亚位89年1月28日主<br>現值為原地價課搬土地增                                                                                                    | 地码法学正主以高 <b>,</b><br>值院,                       |
| <ul> <li>本華土地港県県市地・</li> <li>告土地現信調整原地賃。</li> <li>本華土地於89年1月28</li> <li>本華土地為公共設院係</li> <li>本華土地為公共設院係</li> <li>本華土地為配偶相互助</li> <li>本華土地特合</li> <li>(15)申請按自用住宅用地形</li> <li>全 編 全不福</li> </ul>                                                              | ▲個約農業用地作農業使用設<br>日土地税法修正公布主效時。<br>2個地,茲檢附相關證明文件<br>2個之土地,茲檢附相關證明<br>2個本課做地價稅 ■申請 勞<br>副除 存 個    | ■明醫等個醫證明又伴<br>為作農業使用之農業用地<br>份,購依土地稅法<br>文件<br>稅定,茲恰附有關證明<br>開稅稅麵編號*                                                                                                    | <ul> <li>(5),編代工地</li> <li>(2), 編代工地</li> <li>(2), (2), (2), (2), (2), (2), (2), (2),</li></ul>                      | 1法第39位之2第1項規定不課<br>二地增值税・<br>支不課版土地増值税・<br>主地増值税・<br>主地増值税・<br>二地増值税・<br>二地増值税・<br>二地増值税・<br>二、一、一、一、一、一、一、一、一、一、一、一、一、一、一、一、一、一、一、一                 | <u>板</u> 主地增重构。<br>(XIIII 新公告主地                                                               | ● 型位89年1月28日主<br>現值為原地價課撤土地增<br>頁次 1 ● 每頁顯示                                                                                                    | 20.19.25 ♥ Li 主 X m 4<br>值税 •<br>15 ▼ 1 颜 • 编章 |
| <ul> <li>本華土地港県県市地・</li> <li>告土地現信調整原地賃。</li> <li>本華土地税39年1月28</li> <li>本華土地為公共設党信</li> <li>本華土地為公共設党信</li> <li>本華土地為公共設党信</li> <li>本華土地為公共設党信</li> <li>本華土地為公共設党信</li> <li>本華土地為公共設党信</li> <li>全華土地符合</li> <li>(15) 申請按自用住宅用地形</li> <li>全 僅 全不僅</li> </ul> | 品簡約農業用地作農業使用設<br>日土地税法修正公布主效時。<br>2個地、茲破附相關證明文件<br>2個之土地、茲檢附相關證明<br>(率課初地價稅 □ 申請 開<br>副除 存 個    | ■明書等信義證明文件<br>為作農業使用之農業用地<br>分・請依土地稅法<br>文件<br>税定,蓋檢附有繁證明<br>税稅麵編號*                                                                                                    | (5) · 編代工地<br>· 茲檢附相關證明文<br>第 39 依第 2 項免徵<br>地稅法第28 條之2現<br>文件 · 請准予                                                 | 1法第39位之2第1項規定不課<br>(注)<br>一份、請依修正生の<br>土地増値税・<br>定不課版土地増値税・<br>土地増値税・<br>土地増値税・<br>二地増値税・<br>二地増値税・<br>二、一般語(調務必句鑑)                                  | <u>御主地増重</u> 構。<br>((富明公告主地                                                                   | ○ 型 型 (899年1月28日主<br>現 值 為 原 地 債 課 撤 土 地 増<br>頁 交 1 ▼ 局 頁 顧 示<br>政 明                                                                                                    | 20 供求申止主义的*<br>值税 •<br>15 ▼】额 • 總額             |
| <ul> <li>本華土地港模集用地,</li> <li>告土地現值調整原地價。</li> <li>本華土地於89年1月28</li> <li>本華土地為公共設施保</li> <li>本華土地為公共設施保</li> <li>本華土地為公共設施保</li> <li>本華土地特合</li> <li>(15)申請按自用住宅用地約</li> <li>全 選 全不選</li> </ul>                                                              | ▲個約農業用地作農業使用設<br>日土地税法修正公布主效時。<br>調定、益檢附相關證明文件<br>調定之土地,益檢附相關證明<br>(本課做地價稅 ● 申請 展<br>副除 存 幅     | <ul> <li>動作農業使用之農業用地</li> <li>動作農業使用之農業用地</li> <li>份,請依土地稅法</li> <li>文件</li> <li>份,請依土</li> <li>規定,茲倫附有關證明</li> <li>税税籍編號*</li> </ul>                                                                                                    | <ul> <li>(5)・編代工地</li> <li>(2) (6) (2) (7) (6) (2) (7) (6) (2) (7) (7) (7) (7) (7) (7) (7) (7) (7) (7</li></ul>      | 1法第39位之2第1項規定不課<br>土地増値税・<br>主地増値税・<br>主地増値税・<br>土地増値税・<br>土地増値税・<br>土地増値税・                                                                          | 截土地增重构<br>() 重明公告土地                                                                           | <ul> <li>         ・ 回 重快89年1月28日主</li> <li>         :現進為原地質課版土地増<br/>頁交 1 ・ 毎頁離示</li></ul>                                                                                                    | 20.135 ▼ 並,總部                                  |
| <ul> <li>本華土地県集県市地・</li> <li>告土地県信調整原地賃。</li> <li>本華土地税39年1月28</li> <li>本華土地税公共設党信</li> <li>本華土地税公共設党信</li> <li>本華土地符合</li> <li>本華土地符合</li> <li>全 僅 全不遵</li> <li>全 僅 全不遵</li> <li>通</li> <li>通</li> </ul>                                                   | ▲個約農業用地作農業使用設<br>日土地税法修正公布主效時。<br>2回地, 茲檢附相關證明文件<br>2與之土地, 茲檢附相關證明<br>2本課 做地價稅 □ 申請 開<br>副除 存 幅 | <ul> <li>·為作農業使用之農業用地</li> <li>·為作農業使用之農業用地</li> <li>·分・請依土地稅法</li> <li>文件</li> <li>·分・請依土地稅法</li> <li>(於,請依土)</li> <li>(於,請依土)</li> <li>(於,請依土)</li> <li>(於,請依土)</li> <li>(於,請依土)</li> <li>(於,請依土)</li> <li>(於,請依土)</li> <li>(於,請依土)</li> <li>(於,請依土)</li> <li>(於,請依土)</li> <li>(於,請依土)</li> <li>(於,前依土)</li> <li>(於,前(本)</li> <li>(於,前(本)</li> <li>(於,前(本)</li> <li>(於,前(本)</li> <li>(於,前(本)</li> <li>(於,前(本)</li> <li>(於,前(本</li></ul> | (5)・編化工地<br>・ 芸術附相関題明文<br>第 39 依第 2 項免徴<br>総税法第28條之2規<br>、<br>文件・諸准予                                                 | 1法第39倍之2第1項規定不課<br>二地增值税・<br>主地増値税・<br>定不課版土地増値税・<br>土地増値税・<br>二地増値税・<br>二地増値税・<br>二地増値税・<br>二・<br>二・<br>二・<br>二・<br>二・<br>二・<br>二・<br>二・<br>二・<br>二 | <u>御</u> 主地増重株。<br>()<br>()<br>()<br>()<br>()<br>()<br>()<br>()<br>()<br>()<br>()<br>()<br>() | <ul> <li>         ・ 回 並供89年1月28日主</li> <li>         環査 第三地震課報主地増          電査 課表         ・ 回 電算職素      </li> <li>         取用      <li>         0000         </li> <li>         0001         </li> </li></ul> | 20 供示学正主义曲+<br>值税 •<br>15 ▼ 董 • 總筆             |

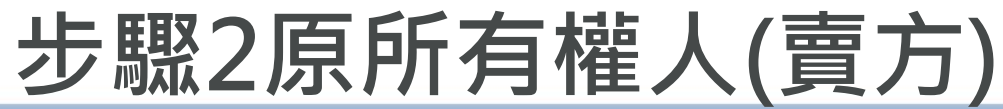

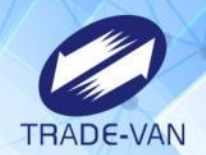

# 查調成功後,會將共同繼承人(6筆)寫入步驟2、3原、新 所有權人檔。

|           | LRX301_不動產移轉申報<br>請依求從步驟1>步驟2>步驟3>步驟4完成作業 |           |            |             |          |        |                  | 字型          | 大小:太 中国       | 4 <b>RO</b> | 臺北市稅捐     | 員稽徵處        |
|-----------|-------------------------------------------|-----------|------------|-------------|----------|--------|------------------|-------------|---------------|-------------|-----------|-------------|
|           | 步驟                                        | 1 土地資料    | 步驟2        | ! 原所有權人(賣方) | 步驟3 新所有權 | 人(買方)  | 步驟4 持分明細         |             |               |             |           |             |
|           | 📃 案件                                      | 號:108040  | 0001       |             |          |        | 案件號:             | 袀           | 复製資料 清除       | ₹ 存檔        |           |             |
|           |                                           |           | 姓名*:       |             |          | 統一編號*: |                  | 查調國稅局遺      | <b>産税申報資料</b> | 出生日期*:      |           |             |
|           |                                           | 身份        | 代號*: 自     | 然人          | T        | 公私有別*: | 私有 ▼ 代理人別<br>入)  | 原所有權人       | ▼ 其他:         |             |           | (請自行輸       |
|           |                                           | 戶籍        | 地址 * :     |             |          |        |                  |             | Q             |             |           |             |
|           |                                           | 連絡        | 地址 * :     |             |          |        |                  |             | o 🗆 🗖         | 籍地址         |           |             |
|           |                                           |           | 電話:        |             |          | 侍真:    |                  |             |               | 手機:         |           |             |
|           |                                           | 電         | 子信箱:       |             |          | (電話格式: | XX-XXXXXXXXX ,手标 | 機格式:09XX-XX | XXXX)         |             |           |             |
|           | 全選                                        | 全不選       | 刪除         |             |          |        |                  |             |               | 頁次 1        | ▼ 毎頁顯示 15 | 5 ▼ 筆,總筆數:6 |
|           |                                           |           | 順序         | 複製地         | 址        | 原所有權人  | 姓名               |             | 地址            |             | 電話        | 卡別          |
|           |                                           | 編輯        | ++         | 複製地         | 址        | 劉      |                  | 新北市         |               |             |           | 原所有權人       |
| 經承八<br>6等 |                                           | <u>編輯</u> | <b>+</b> + | 複製地         | 址        | 劉      |                  | 新北市         |               |             |           | 原所有權人       |
| 0丰        | 2                                         | <u>編輯</u> | <b>+</b> + | 複製地         | 址        | 劉      |                  | 新北市         |               |             |           | 原所有權人       |
|           |                                           | <u>編輯</u> | <b>+</b> + | 複製地         | 址        |        |                  | 新北市         |               |             |           | 原所有權人       |
| -         |                                           | <u>編輯</u> | <b>+</b> + | 複製地         | 址        | 劉]     |                  | 新北市         |               |             |           | 原所有權人       |
|           |                                           | 編輯        | ++         | 複製地         | 址        | 劉      |                  | 新北市         |               |             |           | 原所有權人       |
|           | 全選                                        | 全不選       | 刪除         |             |          |        |                  |             |               | 頁次 1        | ▼ 每頁顯示 15 | 5 ▼ 筆,總筆數:6 |

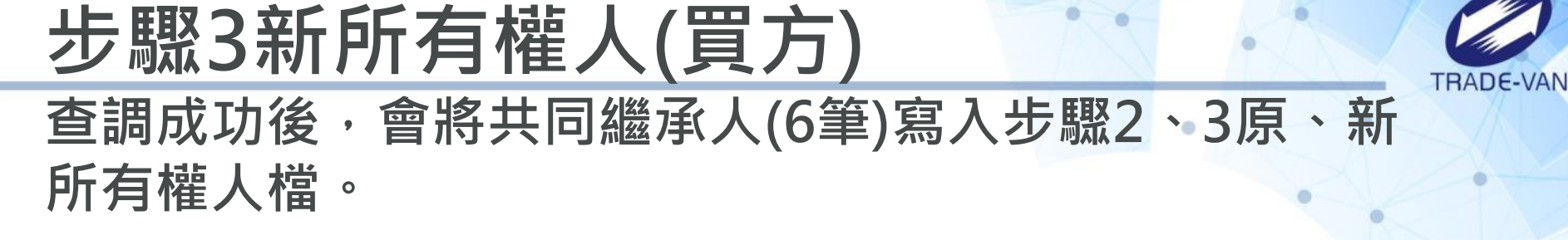

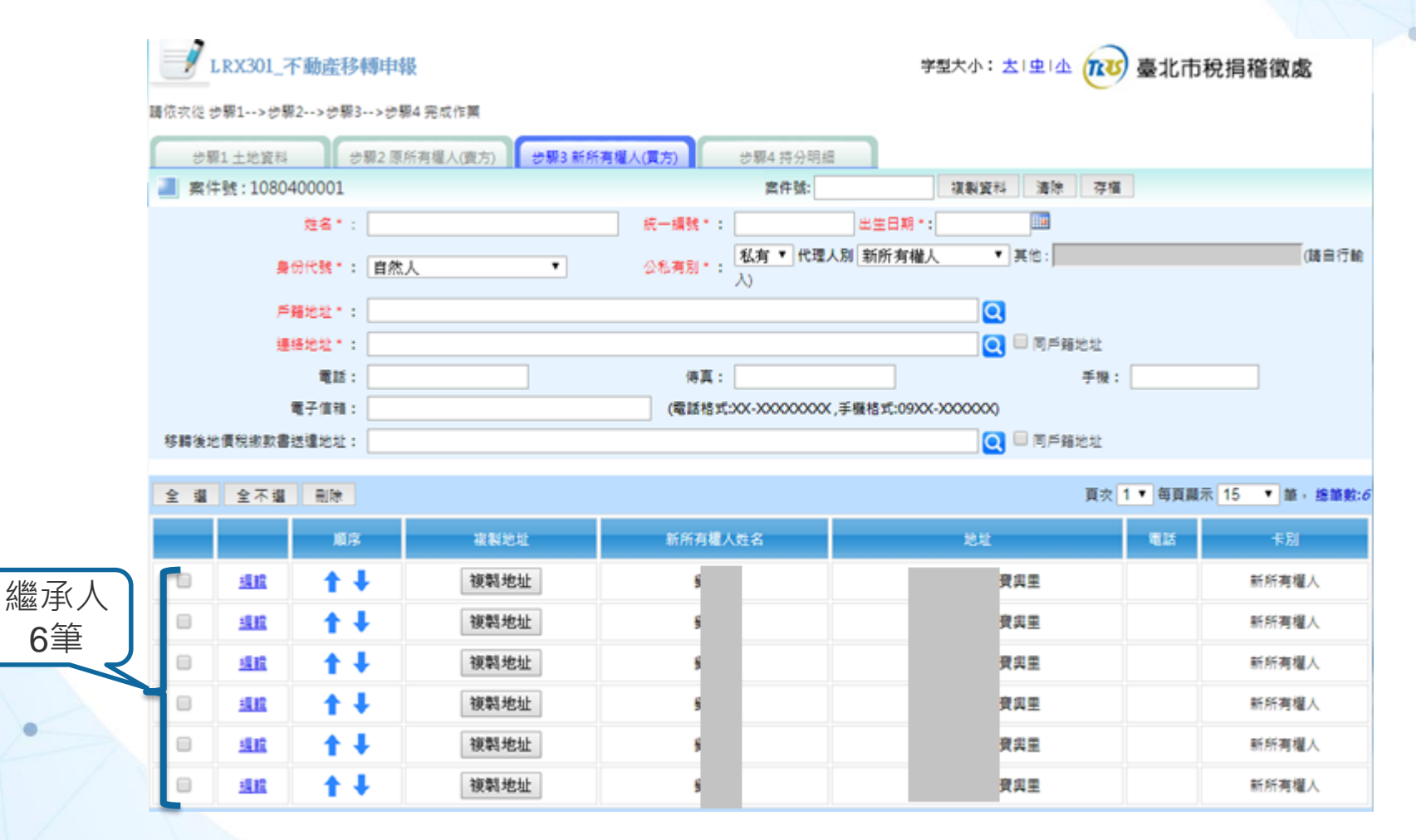